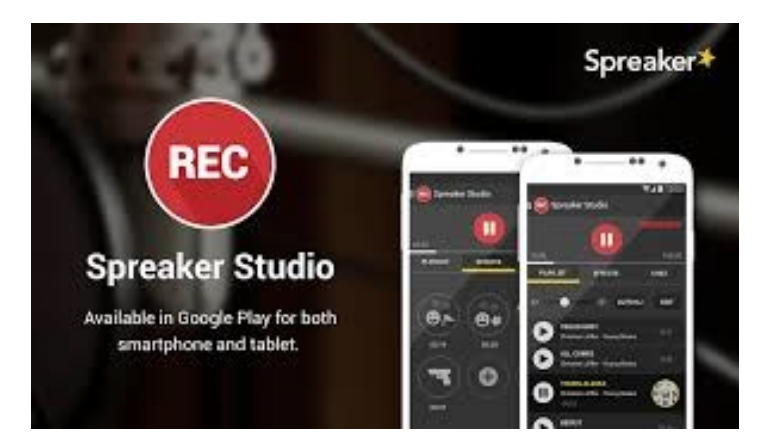

Par Aurélien Nozé

## **SPREAKER + REC**

Spreaker / REC est un outil de podcasting simple d'utilisation, gratuit et modulable dans les choix de morceaux, des effets et des jingles. Les élèves peuvent s'enregistrer et se réécouter en autonomie grâce à une interface accessible.

Il permet également de simuler une webradio avec un minimum de matériel si l'on utilise l'application tablette puisque tout y est intégré (micro, interface de mixage etc ...) Au delà de ça, le site compagnon propose une multitude de tutoriels vidéo pour bien commencer et des articles sur le blog où l'on retrouve des tas de conseils et outils pour devenir un as du podcast.

Nb: On peut imaginer tout un tas de tâches intermédiaires micro-tâches en amont comme par exemple la création d'un jingle personnalisé que l'on pourra ensuite utiliser pendant l'enregistrement de l'émission.

Voici les différentes étapes à suivre pour vous lancer.

Pour commencer, vous allez devoir installer deux applications:

- SPREAKER (qui permet l'activation du compte et la consultation des médias) et ...
- REC (la console de mixage qui permet de s'enregistrer et de mixer).

1: Sur l'application SPREAKER (ou le site du même nom) vous allez tout d'abord vous créer un compte gratuit en cliquant sur "your profile".

2: Cliquer sur cette icône vous permet de modifier les informations de votre profil.

3: En cliquant sur REC, vous accédez directement à l'appli REC pour commencer à enregistrer.

4: Vous retrouverez ici vos différents "shows", c'est à dire, émissions qui peuvent contenir plusieurs enregistrements.

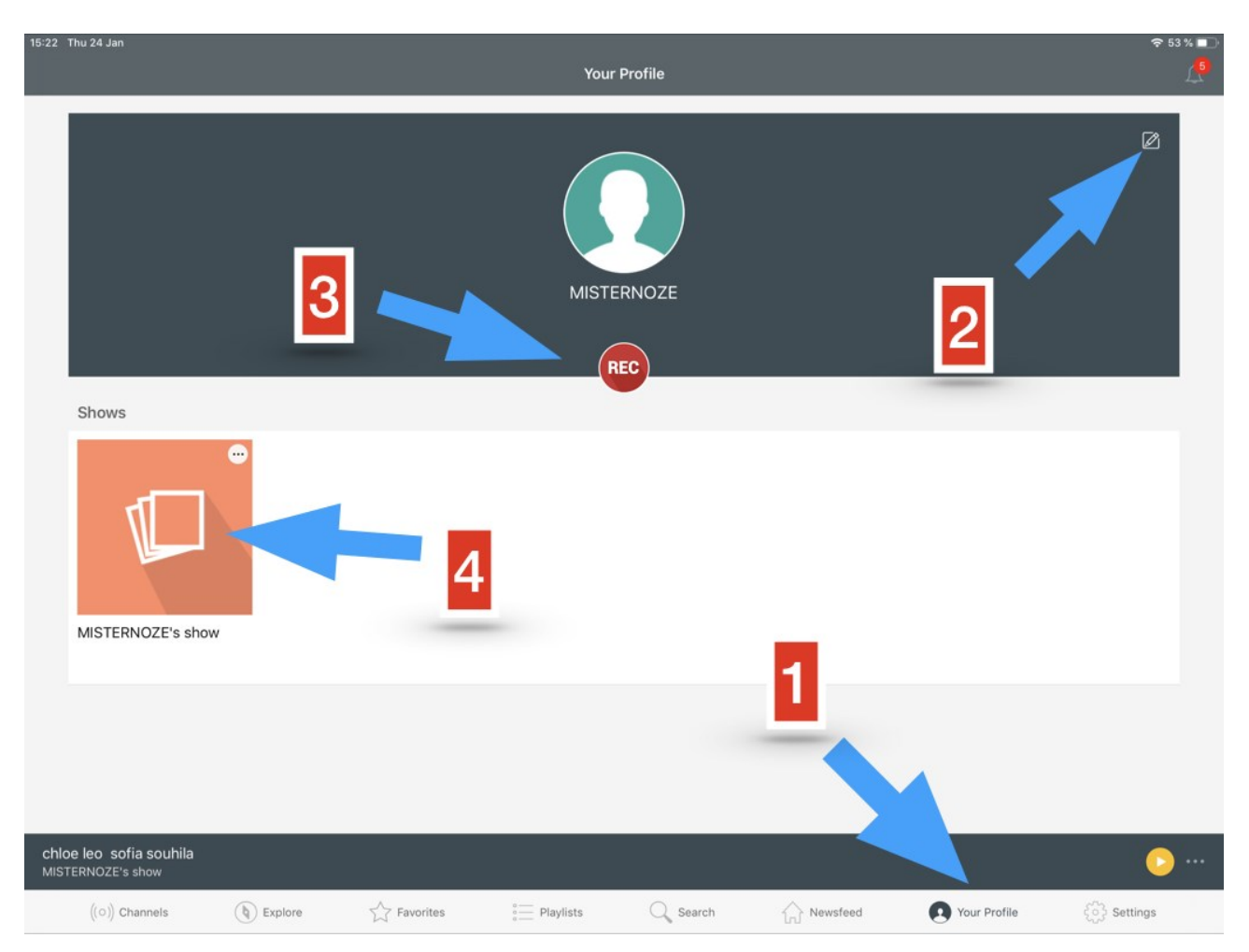

5: Pour vous inscrire vous n'aurez besoin que d'un email. Je conseille dans un premier temps de connecter toutes les tablettes ou supports numériques sur ce même compte initial, ce qui simplifie grandement la mutualisation des productions puisque vous les retrouverez toutes dans (6).

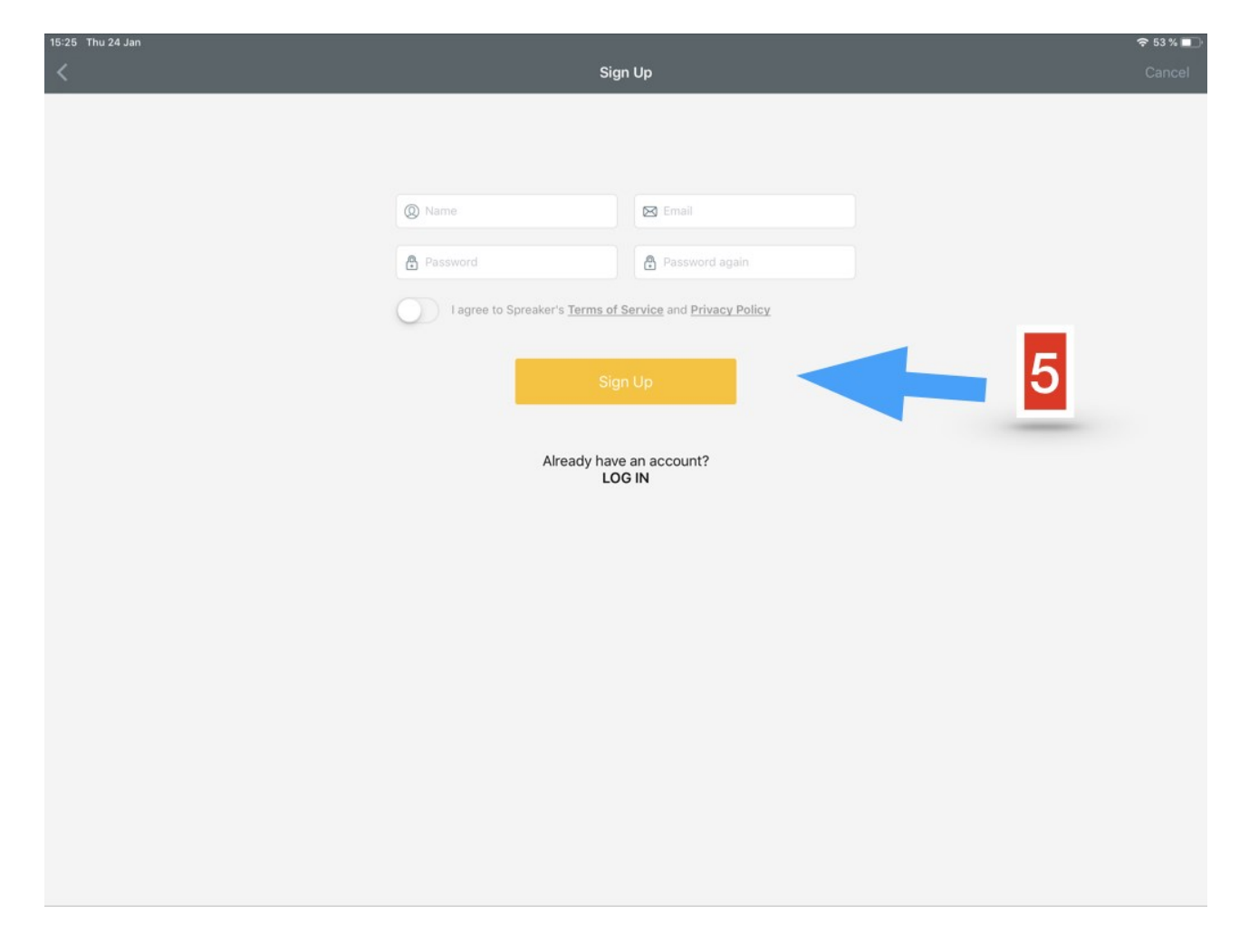

6: Vous retrouvez ici la synthèse de tous les enregistrements d'émission faits sur chaque support dans le même compte et le même "show".

7: Sur ce bouton de lecture vous avez directement accès à l'enregistrement en cours de lecture.

8: En cliquant sur cette flèche vous pouvez partager votre page "show" via un lien web ou par mail.

| 15:23 Thu       | ) 24 Jan<br>MISTERNO7E's show                                                                                                    | ₹ 53 % ■                             |
|-----------------|----------------------------------------------------------------------------------------------------|--------------------------------------|
|                 | MISTERNOZE's show<br>by MISTERNOZE                                                                                                    | ≋☆ 11                                |
|                 | ali sanoussy bilal mohammed<br>• 4 minutes - 7 Nov 2018                                                                                                    | 8                                    |
|                 | Chloe leo sofia souhila<br>Chine de sofia souhila<br>Chine de sofia souhila<br>Chine |                                      |
|                 | e 8 minutes - 7 Nov 2018                                                                                                    |                                      |
|                 | Benjamin Killian baptiste arthur<br>• 4 minutes - 7 Nov 2018                                                                                                    | <u> </u>                             |
|                 | awa Lea Manon Nawei       awa Lea Manon Nawei       awa Lea Manon                                                                                                    |                                      |
|                 | 3 minutes - 7 Nov 2018                                                                                                    |                                      |
| chloe<br>MISTER | leo sofia souhila<br>NOZE's show                                                                                                    |                                      |
|                 | $((\circ)) \ {\rm Channels} \qquad  {\rm Explore} \qquad \swarrow \ {\rm Favorites} \qquad  {\rm Playlists} \qquad \bigcirc \ {\rm Search}$                                                                                                    | 🟠 Newsfeed 💽 Your Profile 🚳 Settings |

9: Sur l'application REC, les élèves peuvent télécharger leurs propres jingles, morceaux et bruitages qu'ils diffuseront pendant l'enregistrement de leur émission.

10: L'application dispose d'une console d'effets préchargés que les élèves peuvent déclencher à tout moment pendant l'enregistrement. Comme des applaudissements ou des rires. Cela ajoute du fun et du réalisme !

11: En appuyant sur REC, on lance l'enregistrement de l'émission. Pas besoin de micros si on utilise une tablette. L'appli capte la voix de tout élève placé dans l'environnement immédiat de la tablette.

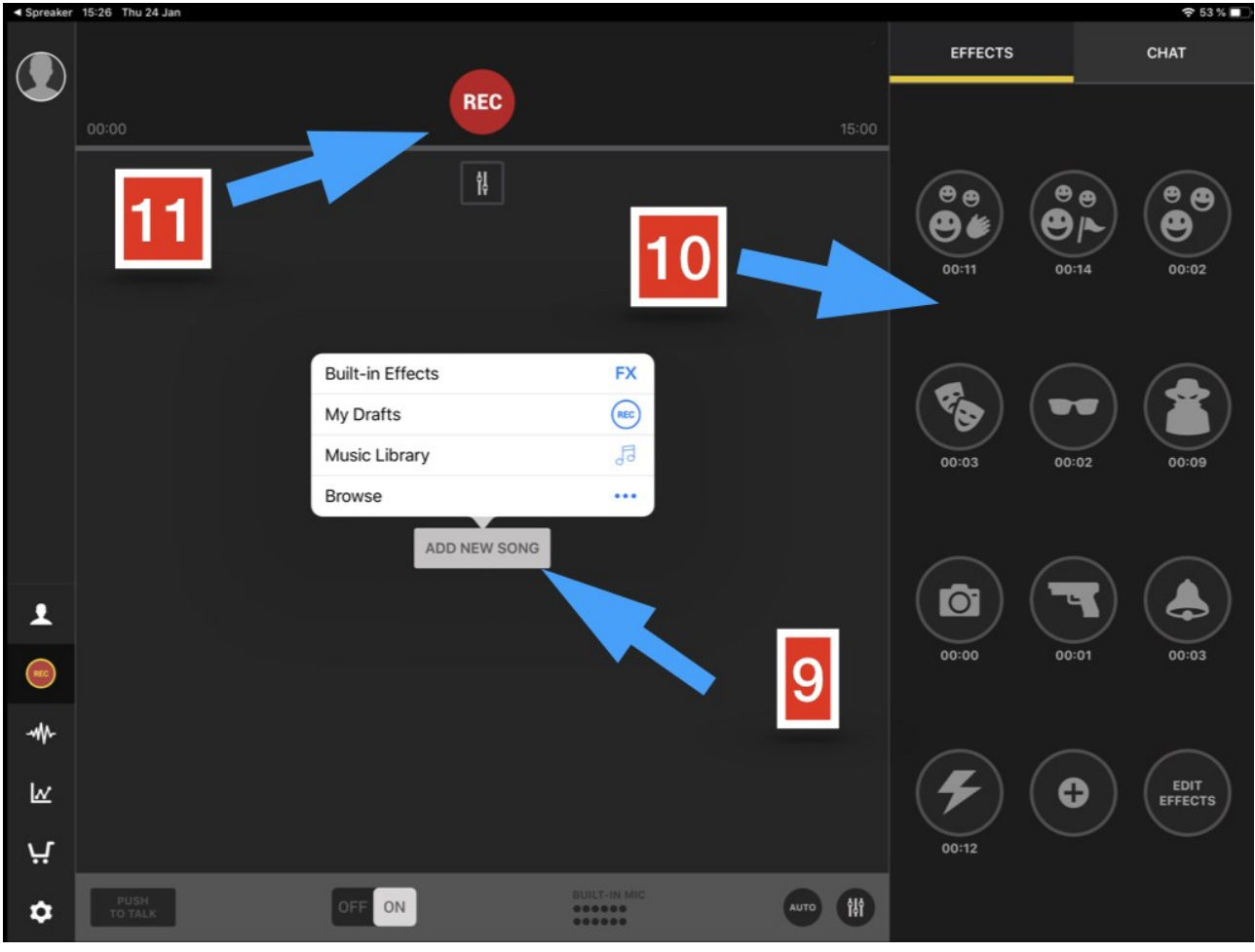

12. L'application nous propose ensuite de diffuser l'émission en live ou en différé (offline). Cette dernière option est à privilégier pour un premier essai et surtout si l'on souhaite enregistrer en lien "privé".

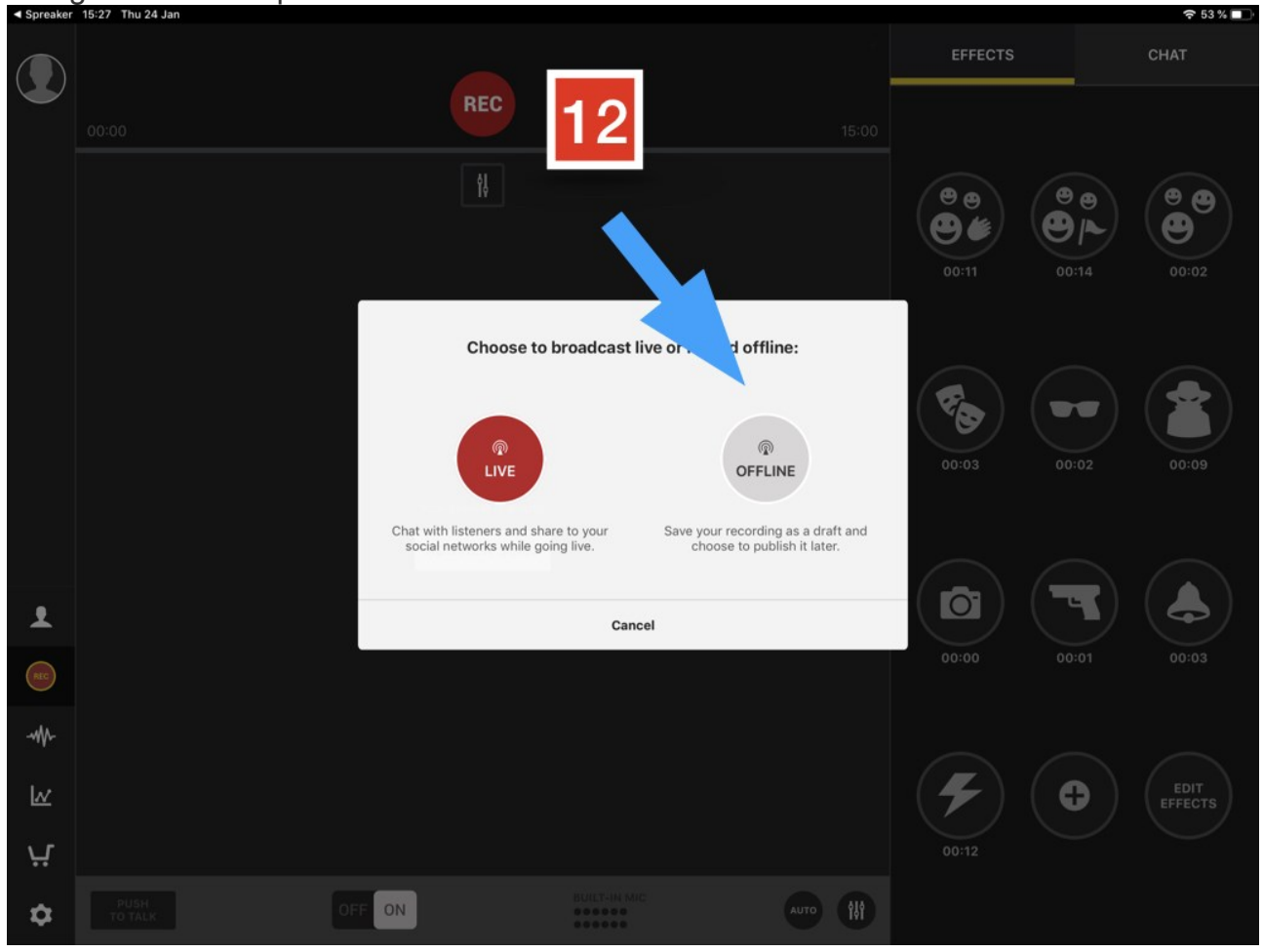

13: On retrouve sur le côté gauche un certain nombre de raccourcis. Ici le compte de l'utilisateur.

|     |    |                                                                    | My profile                     | С | Û |
|-----|----|--------------------------------------------------------------------|--------------------------------|---|---|
|     |    |                                                                    | MISTERNOZE<br>Add account type |   |   |
|     |    | 56<br>PLAYS                                                        | 0 0<br>FOLLOWERS LIKES         |   |   |
|     |    | <b>99</b>                                                          | Add a short biography          |   |   |
|     |    | Add location     Add website                                       |                                |   |   |
|     |    | f Add Facebook page                                                |                                |   |   |
| 1   | 12 | <ul> <li>Add Twitter account</li> <li>Add email address</li> </ul> |                                |   |   |
| REC |    |                                                                    |                                |   |   |
|     |    |                                                                    |                                |   |   |
| k   |    |                                                                    |                                |   |   |
| ਪ਼  |    |                                                                    |                                |   |   |
| ¢   |    |                                                                    |                                |   |   |

14: Ici un accès direct aux différents enregistrements pour une même session / émission / "show".

| <ul> <li>Spreaker</li> </ul> | 15:27 Thu 24 Jan         |                                                                                        |   |   | <b>奈</b> 52 % |  |
|------------------------------|--------------------------|----------------------------------------------------------------------------------------|---|---|---------------|--|
|                              |                          | MISTERNOZE's show                                                                      |   | ß | ₫             |  |
|                              | MISTERNOZE's<br>show (7) | <b>99</b><br>Add description                                                           |   |   |               |  |
|                              | ADD A NEW<br>SHOW        | Episode 7 - MISTERNOZE's show                                                          | ľ | Ī | Û             |  |
|                              |                          | Ali sanousy bilal mohammed<br>Published: 7 Nov 2018 @ 12:40   Duration: 00:04:19       | ľ | 1 | Û             |  |
|                              |                          | Chloe leo sofia souhila<br>Published: 7 Nov 2018 @ 12:34   Duration: 00:06:07          | ľ | Ī | Û             |  |
|                              |                          | imes chaymaa meryem tessa<br>Published: 7 Nov 2018 @ 12:34   Duration: 00:07:55        | ľ | Ē | Û             |  |
|                              |                          | Benjamin Killian baptiste arthur<br>Published: 7 Nov 2018 @ 12:32   Duration: 00:04:03 | ľ | Ō | Û             |  |
|                              |                          | evaluation: Navel Published: 7 Nov 2018 @ 12:32   Duration: 00:04:13                   | ľ | 1 | Û             |  |
| Ŧ                            |                          | 90 seconds<br>Published: 7 Nov 2018 @ 12:29   Duration: 00:03:06                       | ľ | 1 | Û             |  |
|                              |                          |                                                                                        |   |   |               |  |
| -111-                        |                          | - 1/                                                                                   |   |   |               |  |
| k                            |                          | 14                                                                                     |   |   |               |  |
| ų                            |                          |                                                                                        |   |   |               |  |
| ۵                            |                          |                                                                                        |   |   |               |  |

15: En cliquant ici on peut soit activer ou désactiver la fonction "push to talk" qui permet à celui qui prend la parole d'appuyer sur le bouton simultanément afin que sa voix prenne le dessus sur le fond sonore. En position ON la fonction automatique se met en route et la voix est captée (micro activé) dès que quelqu'un prend la parole. En position "OFF", il faut penser à laisser son doigt appuyé sur ce fameux bouton lorsque quelqu'un prend la parole.

16: La console permet de charger simultanément une playlist de morceaux, reportages pré-enregistrés et effets sur la platine de gauche ainsi que celle de droite, ce qui permet de créer des enchainements fluides comme les vrais pro !

17: Je peux mettre l'enregistrement en pause ou bien y mettre fin (touche STOP)

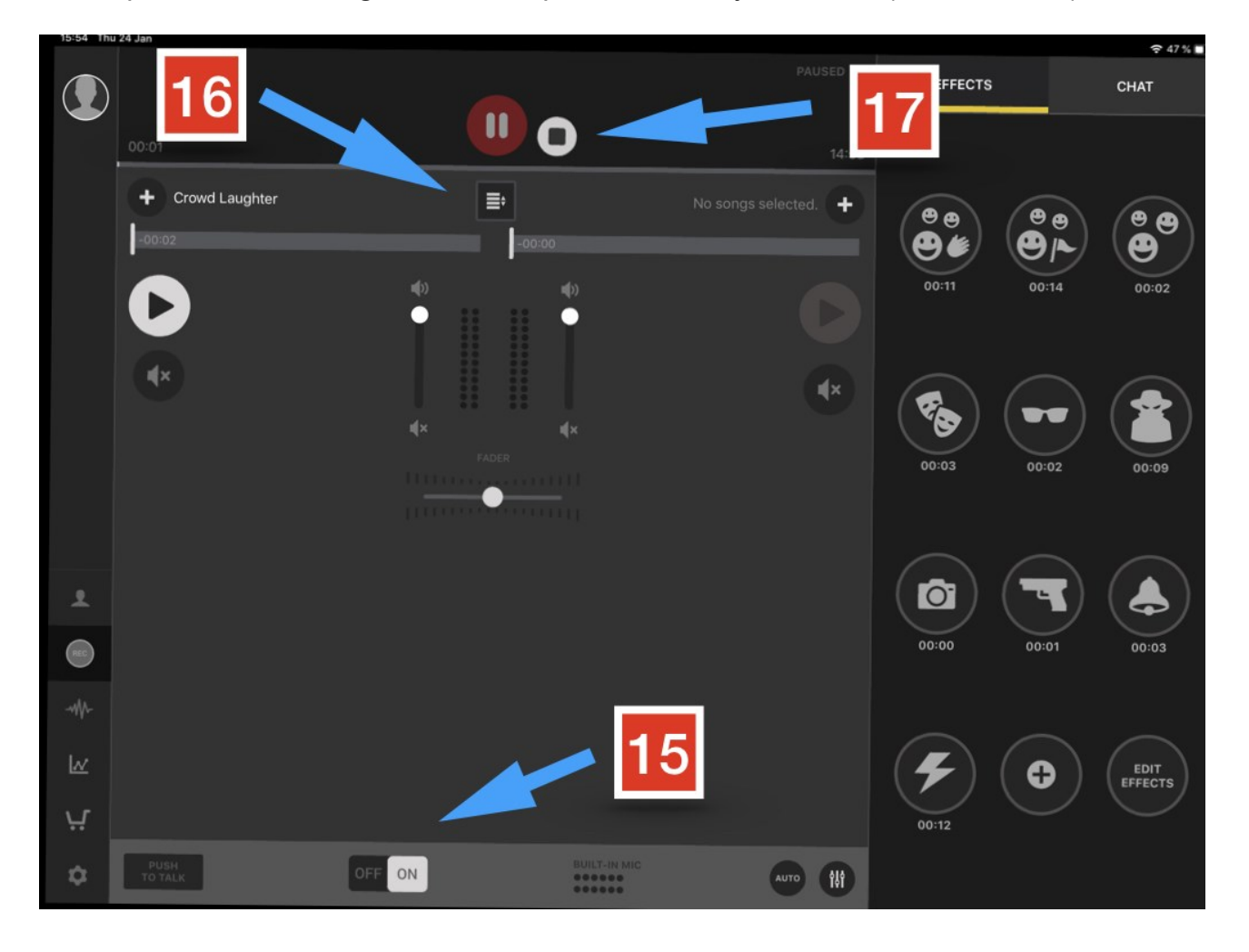

18: Appuyer sur STOP donne directement accès aux fonctions de partage. Le bouton share sauvegarde l'enregistrement dans la session "show" ouverte au préalable. On retrouvera ainsi cet enregistrement dans (6) sur SPREAKER ou dans REC (14)

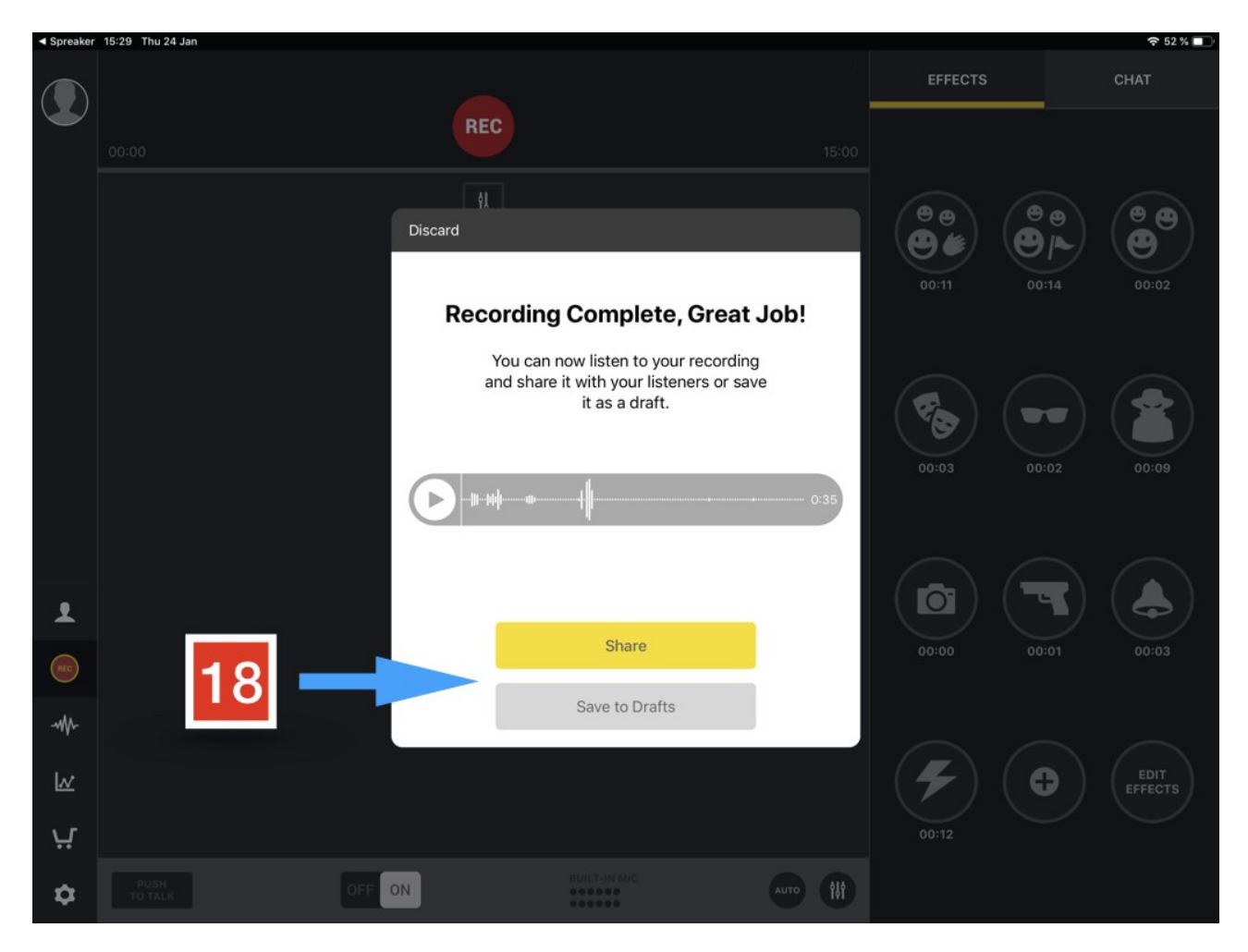

19: Dernière étape, les participants de l'émission qui vient d'être enregistrée peuvent se prendre en photo ou charger une image d'illustration.

20: Les participants donnent un titre à leur enregistrement.

21: La publication de l'épisode peut-être privée. (Seuls ceux qui ont le lien pourront y accéder)

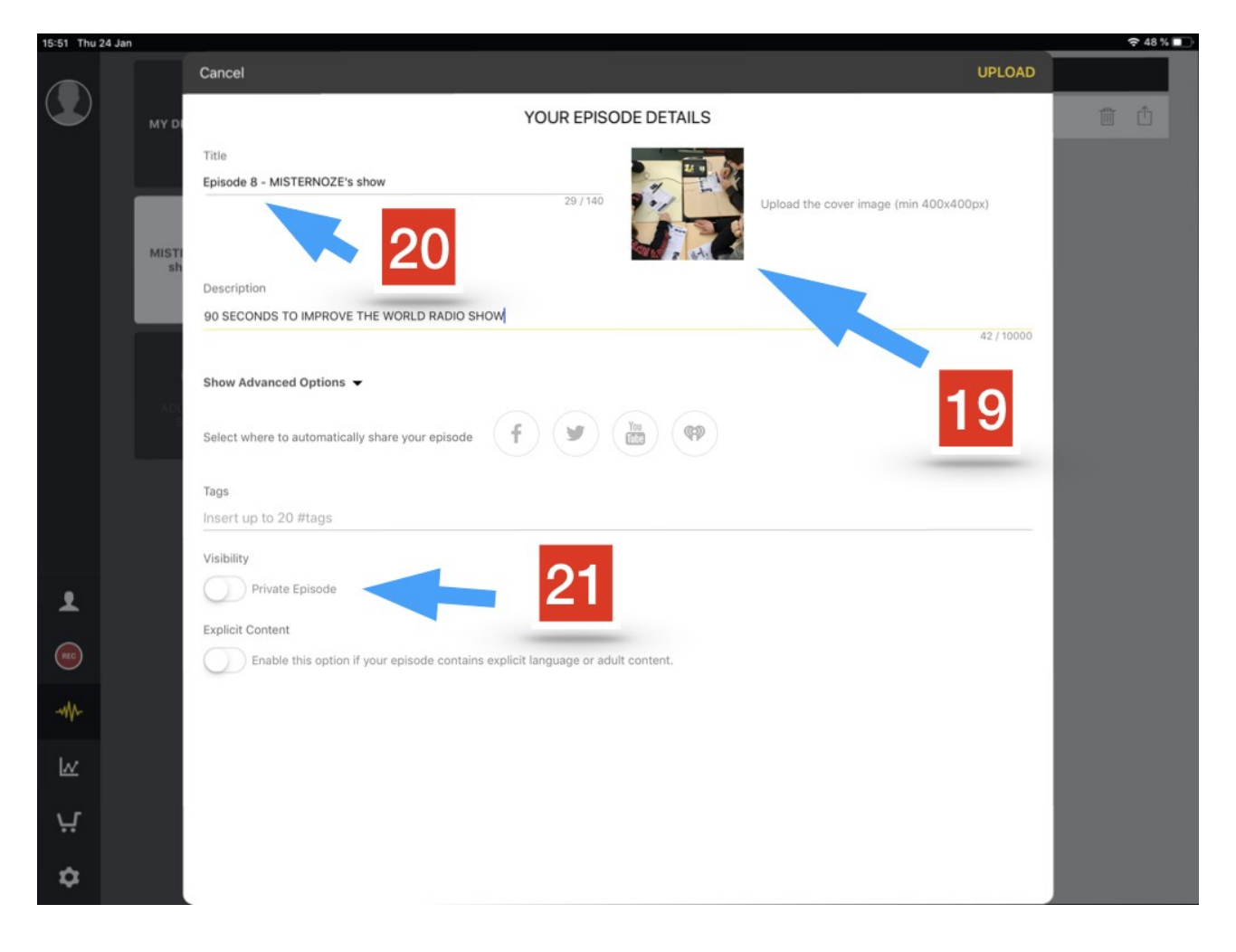

22: On retrouve ici la page de création d'un nouveau "show" / émission pouvant regrouper plusieurs épisodes. On peut ajouter une image d'illustration, un titre, un descriptif etc...

| 15:52 Thu | 24 Jan |                                                |                                             |           | 🗢 48 % 🗖 |
|-----------|--------|------------------------------------------------|---------------------------------------------|-----------|----------|
|           |        | Create show Cancel                             |                                             |           |          |
|           | MY DI  | Picture should be at least 400x400px, jpg or 7 | Twitter<br>Twitter handle<br>Email<br>Email |           | Î        |
|           | MISTI  | Title                                          | Website                                     |           |          |
|           | 311    | 0/4<br>Category                                | 0<br>Skype                                  |           |          |
|           |        | Select a category                              | Skype username                              |           |          |
|           |        | Language                                       | Phone number                                |           |          |
|           | ADI    | English                                        | Call-in phone number                        |           |          |
|           |        |                                                | Texts                                       |           |          |
|           |        |                                                | iext phone number                           |           |          |
|           |        | Description                                    |                                             |           |          |
|           |        |                                                |                                             |           |          |
|           |        |                                                |                                             | 0 / 10000 |          |
| Ŧ         |        |                                                |                                             |           |          |
| REC       |        |                                                |                                             |           |          |
|           |        |                                                |                                             |           |          |
| M         |        |                                                |                                             |           |          |
| ų         |        |                                                |                                             |           |          |
| ۵         |        |                                                | Save                                        |           |          |

Tutoriel vidéo: <u>https://youtu.be/qew0ycUTJEc</u>